## WIJZIGEN VAN LOTNUMMERS IN GROEP

Versie 3.0 - 18.06.2021

# Vlaanderen

## **1. VACCINATIES OPZOEKEN \***

Navigeer naar de pagina "**Mijn registraties**" via het menu aan de linkerkant van de Vaccinnet startpagina.

U moet nu de gegevens invullen over de vaccinaties van een bepaalde groep, waarvoor u het lotnummer wenst te wijzigen. De zoekcriteria omvatten:

- De naam van het vaccin
- De datum waarop de vaccinaties zijn uitgevoerd of de datum waarop de gegevens in Vaccinnet zijn ingevoerd
- Het lotnummer van het vaccin waarmee de groep is gevaccineerd (optioneel)

Na het invullen van de zoekcriteria klikt u op "Zoek".

Als de ingevulde gegevens overeenkomen met een groep vaccinaties die in Vaccinnet zijn geregistreerd, zal deze groep in een overzichtstabel worden weergegeven.

Vink de personen aan voor wie u het lotnummer wenst te wijzigen. De geselecteerde personen zullen in het grijs worden aangeduid. Klik daarna op de knop **"Wijzig LotNr"**.

| Login: JDC Vaccinatie - I                                                                              | MECHELEN - MECHELEN                                                                                 | 🏶 Français |
|----------------------------------------------------------------------------------------------------|----------------------------------------------------------------------------------------------------|------------|
| . Startpagina<br>. Groepsregistratie<br>. Vaccinatiestatus<br>. <i>Zoek persoon</i><br>. Mijn voorraad | Mijn registraties<br>RJ JDC Vaccinatie - MECHELEN - MECHELEN<br>Zoek op basis van meerdere criteria |            |
| Mijn leveringen Mijn profiel Mijn medewerkers Mijn registraties Logout                                 | Vaccin <sup>[1]</sup> :                                                                             |            |
|                                                                                                    | (*) Verplicht in te vullen.                                                                         |            |

### **2. PERSONEN SELECTEREN**

| in. JDC vaccinatie -                                                                                                    | MECHELEN - MECHE                                                                                                    | .EN            |         |         |         |            |                |                   |              |                | w Fra |
|----------------------------------------------------------------------------------------------------|----------------------------------------------------------------------------------------------------|----------------|---------|---------|---------|------------|----------------|-------------------|--------------|----------------|-------|
| . Startpagina<br>. Groepsregistratie<br>. Vaccinatiestatus<br>. Zoek persoon<br>. Mijn voorraad<br>. Mijn leveringen<br>. Mijn profiel<br>. Mijn medewerkers<br>. Mijn registraties | Mijn registraties<br>Mijn construction of the second second |                |         |         |         |            |                |                   |              |                |       |
|                                                                                                    | Wijzig LotNr                                                                                                    | Copy           | CSV Exi | cel PDF | Print   | Alles sel. | Gefilterd sel. | Niets sel.        | z            | oeken:         |       |
| gout                                                                                                    | Vaccin<br>datum                                                                                                    | Familienaar    | n .     |         | Voorna  | am         |                | Geboorte<br>datum | Post<br>code | Lotnummer      | ¢     |
|                                                                                                    | Zoek Vaccin                                                                                                    | d Zoek Familie | naam    |         | Zoek Vo | ornaam     |                | Zoek Geboo        | rt Zoek i    | Zoek Lotnummer |       |
|                                                                                                    | 26/05/2021                                                                                                    |                |         |         |         |            |                |                   |              | abc2021        |       |
|                                                                                                    | 26/05/2021                                                                                                    |                |         |         |         |            |                |                   |              | abc2021        |       |
|                                                                                                    | 26/05/2021                                                                                                    |                |         |         |         |            |                |                   |              | abc2021        |       |
|                                                                                                    |                                                                                                    |                |         |         |         |            |                |                   |              | abc2021        |       |

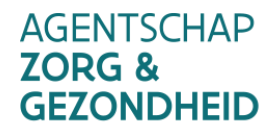

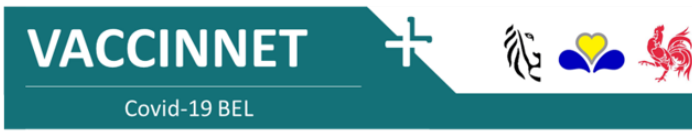

## WIJZIGEN VAN LOTNUMMERS IN GROEP

Versie 3.0 - 18.06.2021

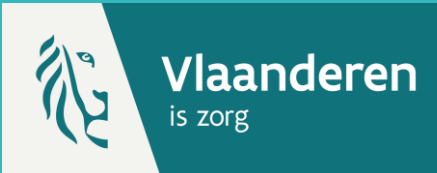

## **3. HET LOTNUMMER WIJZIGEN**

Er opent een nieuw venster. Vul het veld "Geef nieuwe lotnummer" in, en klik vervolgens op "Wijzig LotNr".

| rtnagina                                                           | Mijn registraties                                                                                                    |                |   |
|--------------------------------------------------------------------|----------------------------------------------------------------------------------------------------|----------------|---|
| epsregistratie                                                     | DDC Vaccinatie - MECHELEN - MECHELEN                                                                                                    |                |   |
| cinatlestatus<br><i>loek persoon</i><br>n voorraad<br>n leveringen | Resultaat op basis van deze zoekcriteria:<br>Voor het vacch: Covid-19 - AstraZeneca - Vaxcevria<br>Geocht op datum Toedelming Vacch: 26/05/2021<br>Genecht op datummer: |                |   |
| n profiel<br>n medewerkers                                         | G Wijzig LotNr                                                                                                    | × an.          |   |
| n registraties                                                     | De niet-toegelaten karakters zijn: #5%&*;⇔@[]^`[])~                                                                                                    |                |   |
|                                                                    | Geef nieuw lotnummer:                                                                                                    | nmer           | ¢ |
|                                                                    | -                                                                                                    | otnumme        | r |
|                                                                    | g Annuleren                                                                                                    | Wijzig LotNr 1 |   |
|                                                                    | 0 20/05/2021 10 0000000000000000000000000000000                                                                                                    | abczu21        |   |
|                                                                    | ⊻ 26/05/2021 :                                                                                                    | abc2021        |   |

#### **4. CONTROLE**

Als de wijzigingen zijn doorgevoerd, komt u terug op de overzichtstabel. U ziet bovenaan een melding dat de wijziging correct is doorgevoerd. In de tabel zult u zien dat voor de geselecteerde personen het lotnummer is gewijzigd.

|                                                                                                | Mijn registraties                                                                                                    |                                        |                                    |    |  |  |  |  |
|------------------------------------------------------------------------------------------------|----------------------------------------------------------------------------------------------------|----------------------------------------|------------------------------------|----|--|--|--|--|
| artpagina<br>oepsregistratie                                                                   | rtpagina                                                                                                    |                                        |                                    |    |  |  |  |  |
| cinatiestatus<br>Toek persoon<br>In voorraad<br>Gezocht og datum Toediening Vaccin: 26/05/2021 |                                                                                                    |                                        |                                    |    |  |  |  |  |
| jn profiel                                                                                     | Wijziging lo                                                                                                    | tNummer naar abc2033 voor 3 vaccinatie | registratie(s) is doorgevoerd!     |    |  |  |  |  |
| jn medewerkers<br>ijn registraties                                                             | Ga met de muis over een lijn om meer details van de vaccinatie te raadplegen. Klik erop om de vaccinatie te selecteren of de-selecteren. |                                        |                                    |    |  |  |  |  |
| Book                                                                                           | Vaccin<br>datum Familienaam                                                                                                    | Voornaam                               | Geboorte datum code                | ¢  |  |  |  |  |
|                                                                                                | Zoek Vaccin d Zoek Familienaam                                                                                                    | Zoek Voornaam                          | Zoek Geboort Zoek Pr Zoek Lotnumme | er |  |  |  |  |
|                                                                                                | 2                                                                                                    |                                        | abc2033                            |    |  |  |  |  |
|                                                                                                | 2                                                                                                    |                                        | abc2033                            |    |  |  |  |  |
|                                                                                                | U<br>84                                                                                                    |                                        | abc2021<br>abc2033                 |    |  |  |  |  |
|                                                                                                | 0                                                                                                    |                                        | 000000                             |    |  |  |  |  |

#### **OPMERKINGEN**

\* U kunt via deze functie <u>enkel</u> zoeken naar vaccinaties die u (of de entiteit waarvoor u bent aangemeld) heeft geregistreerd. Vaccinaties die zijn geregistreerd door iemand anders vindt u via deze functie niet terug.

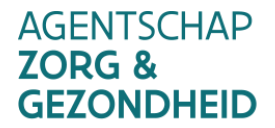

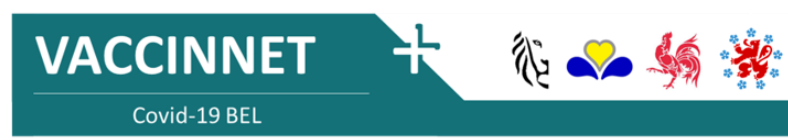